# **HOW TO PATCH FILE USING DIAGNOSIS**

#### SITUATION: After clone master data, want to delete customer(AR) or supplier(AP).

# **STEP 1: MUST DO AT SERVER PC, ALL USER MUST LOGOUT FIRST.**

+

# **STEP 2: GO www.sql.com.my/document DOWNLOAD THE PATCH FILE**

| ✓ Index of /document × |                                                                                                    |                                                                                                    |                                                                                                    |                     |
|------------------------|----------------------------------------------------------------------------------------------------|----------------------------------------------------------------------------------------------------|----------------------------------------------------------------------------------------------------|---------------------|
| ← ·                    | → C  www.sql.com.                                                                                                    | my/document/                                                                                                    |                                                                                                    |                     |
|                        | importexcer priserip                                                                                                    | 22 100 2012 10.00                                                                                                    | <b>T</b> • 2K                                                                                           |                     |
|                        | JobOrder&PurchaseOrd>                                                                                                    | 07-Dec-2011 09:26                                                                                                    | 827K                                                                                                    |                     |
|                        | Multi Version in 1 P>                                                                                                    | 09-Jun-2007 11:10                                                                                                    | 542K                                                                                                    |                     |
|                        | NetworkSetting.doc                                                                                                    | 12-Sep-2014 14:47                                                                                                    | 310K                                                                                                    |                     |
|                        | Patch-DelSYReportErr>                                                                                                    | 30-Mar-2015 14:31                                                                                                    | 369                                                                                                    |                     |
|                        | Patch-Forwarding-705>                                                                                                    | 13-Apr-2015 18:59                                                                                                    | 14K                                                                                                    |                     |
|                        | <u>Patch-RemoveProfileE&gt;</u>                                                                                                    | 25-Jun-2014 12:46                                                                                                    | 272                                                                                                    |                     |
| -                      | Patch-SQLAcc-5CentRo>                                                                                                    | 01-Apr-2015 11:27                                                                                                    | 8.1K                                                                                                    |                     |
|                        | Patch-SQLAcc-ARAPCop>                                                                                                    | 20-Nov-2012 10:56                                                                                                    | 3.7K                                                                                                    |                     |
|                        | Patch-SQLAcc-Custome>                                                                                                    | 25-Sep-2014 11:04                                                                                                    | 395                                                                                                    |                     |
| - 34                   | Patch-SQLAcc-DIY-UnL>                                                                                                    | 18-Jul-2014 17:31                                                                                                    | 1.3K                                                                                                    |                     |
|                        | Patch-SOLAcc-DelARCR>                                                                                                    | 18-Jan-2011 18:11                                                                                                    | 204                                                                                                    |                     |
|                        | Patch-SQLAcc-DelAllA>                                                                                                    | 13-Jan-2012 10:57                                                                                                    | 606                                                                                                    | 1-Click to download |
|                        |                                                                                                    |                                                                                                    |                                                                                                    |                     |
|                        | Patch-SQLAcc-DelAllA>                                                                                                    | 26-Jul-2012 11:24                                                                                                    | 1.2K                                                                                                    |                     |
|                        | Patch-SQLAcc-DelAllA><br>Patch-SQLAcc-DelDIYL>                                                                                                    | 26-Jul-2012 11:24<br>07-Aug-2014 16:08                                                                                                    | 1.2K<br>298                                                                                             |                     |
|                        | Patch-SQLAcc-DelAIIA><br>Patch-SQLAcc-DelDIYL><br>Patch-SQLAcc-DelPic.zip                                                                                                    | 26-Ju1-2012 11:24<br>07-Aug-2014 16:08<br>21-Dec-2010 10:46                                                                                                    | 1.2K<br>298<br>386                                                                                      |                     |
|                        | Patch-SQLAcc-DelAIIA><br>Patch-SQLAcc-DelDIYL><br>Patch-SQLAcc-DelPic.zip<br>Patch-SQLAcc-DelST_I>                                                                                                    | 26-Jul-2012 11:24<br>07-Aug-2014 16:08<br>21-Dec-2010 10:46<br>25-Jun-2010 15:02                                                                                                    | 1.2K<br>298<br>386<br>214                                                                               |                     |
|                        | Patch-SQLAcc-DelAIIA><br>Patch-SQLAcc-DelDIYL><br>Patch-SQLAcc-DelPic.zip<br>Patch-SQLAcc-DelST_I><br>Patch-SQLAcc-Display>                                                                                                    | 26-J01-2012 11:24<br>07-Aug-2014 16:08<br>21-Dec-2010 10:46<br>25-Jun-2010 15:02<br>23-Dec-2014 15:24                                                                                                    | 1.2K<br>298<br>386<br>214<br>4.2K                                                                       |                     |
|                        | Patch-SQLAcc-DelAIIA><br>Patch-SQLAcc-DelDIYL><br>Patch-SQLAcc-DelPic.zip<br>Patch-SQLAcc-DelST_I><br>Patch-SQLAcc-Display><br>Patch-SQLAcc-ST_AJ-S>                                                                                                    | 26-JU1-2012 11:24<br>07-Aug-2014 16:08<br>21-Dec-2010 10:46<br>25-Jun-2010 15:02<br>23-Dec-2014 15:24<br>31-Mar-2011 11:02                                                                                                    | 1.2K<br>298<br>386<br>214<br>4.2K<br>261                                                                |                     |
|                        | Patch-SQLAcc-DelAIIA><br>Patch-SQLAcc-DelDIYL><br>Patch-SQLAcc-DelPic.zip<br>Patch-SQLAcc-DelST_I><br>Patch-SQLAcc-Display><br>Patch-SQLAcc-ST_AJ-S><br>Patch-SQLAcc-ST_RC-S>                                                                                                    | 26-Ju1-2012 11:24<br>07-Aug-2014 16:08<br>21-Dec-2010 10:46<br>25-Jun-2010 15:02<br>23-Dec-2014 15:24<br>31-Mar-2011 11:02<br>18-Feb-2011 14:55                                                                                                    | 1.2K<br>298<br>386<br>214<br>4.2K<br>261<br>261                                                         |                     |
|                        | Patch-SQLAcc-DelAIIA><br>Patch-SQLAcc-DelDIYL><br>Patch-SQLAcc-DelPic.zip<br>Patch-SQLAcc-DelST_I><br>Patch-SQLAcc-Display><br>Patch-SQLAcc-ST_AJ-S><br>Patch-SQLAcc-ST_RC-S><br>Patch-SQLAcc-Unlocki>                                                                                                    | 26-JU1-2012 11:24<br>07-Aug-2014 16:08<br>21-Dec-2010 10:46<br>25-Jun-2010 15:02<br>23-Dec-2014 15:24<br>31-Mar-2011 11:02<br>18-Feb-2011 14:55<br>27-Mar-2015 09:44                                                                                                    | 1.2K<br>298<br>386<br>214<br>4.2K<br>261<br>261<br>564                                                  |                     |
|                        | Patch-SQLAcc-DelAIIA><br>Patch-SQLAcc-DelDIYL><br>Patch-SQLAcc-DelPic.zip<br>Patch-SQLAcc-DelST_I><br>Patch-SQLAcc-Display><br>Patch-SQLAcc-ST_AJ-S><br>Patch-SQLAcc-ST_RC-S><br>Patch-SQLAcc-Unlocki><br>Patch-SQLAccV3-DelDI>                                                                                                    | 26-JU1-2012 11:24<br>07-Aug-2014 16:08<br>21-Dec-2010 10:46<br>25-Jun-2010 15:02<br>23-Dec-2014 15:24<br>31-Mar-2011 11:02<br>18-Feb-2011 14:55<br>27-Mar-2015 09:44<br>05-Ju1-2010 15:57                                                                                                    | 1.2K<br>298<br>386<br>214<br>4.2K<br>261<br>261<br>564<br>229                                           |                     |
|                        | Patch-SQLAcc-DelAIIA><br>Patch-SQLAcc-DelDIYL><br>Patch-SQLAcc-DelPic.zip<br>Patch-SQLAcc-DelST_I><br>Patch-SQLAcc-Display><br>Patch-SQLAcc-ST_AJ-S><br>Patch-SQLAcc-ST_RC-S><br>Patch-SQLAcc-Unlocki><br>Patch-SQLAccV3-DelDI><br>Patch-SQLAccV3-DelGr>                                                                                                    | 26-Ju1-2012 11:24<br>07-Aug-2014 16:08<br>21-Dec-2010 10:46<br>25-Jun-2010 15:02<br>23-Dec-2014 15:24<br>31-Mar-2011 11:02<br>18-Feb-2011 14:55<br>27-Mar-2015 09:44<br>05-Ju1-2010 15:57<br>25-Feb-2011 10:33                                                                                                    | 1.2K<br>298<br>386<br>214<br>4.2K<br>261<br>261<br>564<br>229<br>240                                    |                     |
|                        | Patch-SQLAcc-DelAIIA><br>Patch-SQLAcc-DelDIYL><br>Patch-SQLAcc-DelPic.zip<br>Patch-SQLAcc-DelST_I><br>Patch-SQLAcc-Display><br>Patch-SQLAcc-ST_AJ-S><br>Patch-SQLAcc-ST_RC-S><br>Patch-SQLAcc-Unlocki><br>Patch-SQLAccV3-DelDI><br>Patch-SQLAccV3-DelGr><br>Patch-SQLAccV3-Reset>                                                                                                    | 26-JUI-2012 11:24<br>07-Aug-2014 16:08<br>21-Dec-2010 10:46<br>25-Jun-2010 15:02<br>23-Dec-2014 15:24<br>31-Mar-2011 11:02<br>18-Feb-2011 14:55<br>27-Mar-2015 09:44<br>05-Jul-2010 15:57<br>25-Feb-2011 10:33<br>22-Jun-2011 14:53                                                                                     | 1.2K<br>298<br>386<br>214<br>4.2K<br>261<br>261<br>564<br>229<br>240<br>362                             |                     |
|                        | Patch-SQLACC-DeIAIIA><br>Patch-SQLAcc-DelDIYL><br>Patch-SQLAcc-DelPic.zip<br>Patch-SQLAcc-DelST_I><br>Patch-SQLAcc-Display><br>Patch-SQLAcc-ST_AJ-S><br>Patch-SQLAcc-ST_RC-S><br>Patch-SQLAcc-Unlocki><br>Patch-SQLAccV3-DelDI><br>Patch-SQLAccV3-DelGr><br>Patch-SQLAccV3-Reset><br>Patch-SQLAccV4-DelGr>                                                                             | 26-JUI-2012 11:24<br>07-Aug-2014 16:08<br>21-Dec-2010 10:46<br>25-Jun-2010 15:02<br>23-Dec-2014 15:24<br>31-Mar-2011 11:02<br>18-Feb-2011 14:55<br>27-Mar-2015 09:44<br>05-JUI-2010 15:57<br>25-Feb-2011 10:33<br>22-Jun-2011 14:53<br>02-JUI-2010 11:04                                                                | 1.2K<br>298<br>386<br>214<br>4.2K<br>261<br>261<br>564<br>229<br>240<br>362<br>223                      |                     |
|                        | Patch-SQLACC-DeIAIIA><br>Patch-SQLAcc-DelDIYL><br>Patch-SQLAcc-DelPic.zip<br>Patch-SQLAcc-DelST_I><br>Patch-SQLAcc-Display><br>Patch-SQLAcc-ST_AJ-S><br>Patch-SQLAcc-ST_RC-S><br>Patch-SQLAcc-Unlocki><br>Patch-SQLAccV3-DelDI><br>Patch-SQLAccV3-DelGr><br>Patch-SQLAccV4-DelGr><br>Patch-SQLAccV4-Inser>                                                                             | 26-JUI-2012 11:24<br>07-Aug-2014 16:08<br>21-Dec-2010 10:46<br>25-Jun-2010 15:02<br>23-Dec-2014 15:24<br>31-Mar-2011 11:02<br>18-Feb-2011 14:55<br>27-Mar-2015 09:44<br>05-Jul-2010 15:57<br>25-Feb-2011 10:33<br>22-Jun-2011 14:53<br>02-Jul-2010 11:04<br>21-May-2014 08:33                                           | 1.2K<br>298<br>386<br>214<br>4.2K<br>261<br>261<br>564<br>229<br>240<br>362<br>223<br>523               |                     |
|                        | Patch-SQLACC-DeIAIIA><br>Patch-SQLAcc-DelDIYL><br>Patch-SQLAcc-DelPic.zip<br>Patch-SQLAcc-DelST_I><br>Patch-SQLAcc-Display><br>Patch-SQLAcc-ST_AJ-S><br>Patch-SQLAcc-ST_RC-S><br>Patch-SQLAcc-Vallocki><br>Patch-SQLAccV3-DelDI><br>Patch-SQLAccV3-DelGr><br>Patch-SQLAccV4-DelGr><br>Patch-SQLAccV4-Inser><br>Patch-SQLAccV4-Reset>                                                   | 26-JUI-2012 11:24<br>07-Aug-2014 16:08<br>21-Dec-2010 10:46<br>25-Jun-2010 15:02<br>23-Dec-2014 15:24<br>31-Mar-2011 11:02<br>18-Feb-2011 14:55<br>27-Mar-2015 09:44<br>05-Jul-2010 15:57<br>25-Feb-2011 10:33<br>22-Jun-2011 14:53<br>02-Jul-2010 11:04<br>21-May-2014 08:33<br>16-Apr-2013 09:32                      | 1.2K<br>298<br>386<br>214<br>4.2K<br>261<br>261<br>564<br>229<br>240<br>362<br>223<br>523<br>386        |                     |
|                        | Patch-SQLACC-DeIAIIA><br>Patch-SQLAcc-DelDIYL><br>Patch-SQLAcc-DelPic.zip<br>Patch-SQLAcc-DelST_I><br>Patch-SQLAcc-Display><br>Patch-SQLAcc-ST_AJ-S><br>Patch-SQLAcc-ST_RC-S><br>Patch-SQLAcc-Vallocki><br>Patch-SQLAccV3-DelDI><br>Patch-SQLAccV3-DelGr><br>Patch-SQLAccV4-DelGr><br>Patch-SQLAccV4-Inser><br>Patch-SQLAccV4-Reset><br>Patch-SQLAccV4-Reset><br>Patch-SQLAccV4-Reset> | 26-JUI-2012 11:24<br>07-Aug-2014 16:08<br>21-Dec-2010 10:46<br>25-Jun-2010 15:02<br>23-Dec-2014 15:24<br>31-Mar-2011 11:02<br>18-Feb-2011 14:55<br>27-Mar-2015 09:44<br>05-JUI-2010 15:57<br>25-Feb-2011 10:33<br>22-Jun-2011 14:53<br>02-JUI-2010 11:04<br>21-May-2014 08:33<br>16-Apr-2013 09:32<br>10-JUI-2012 15:15 | 1.2K<br>298<br>386<br>214<br>4.2K<br>261<br>261<br>564<br>229<br>240<br>362<br>223<br>523<br>386<br>321 |                     |

#### STEP 3: OPEN THE DOWNLOADED PATCH (example if you want to delete

## supplier)

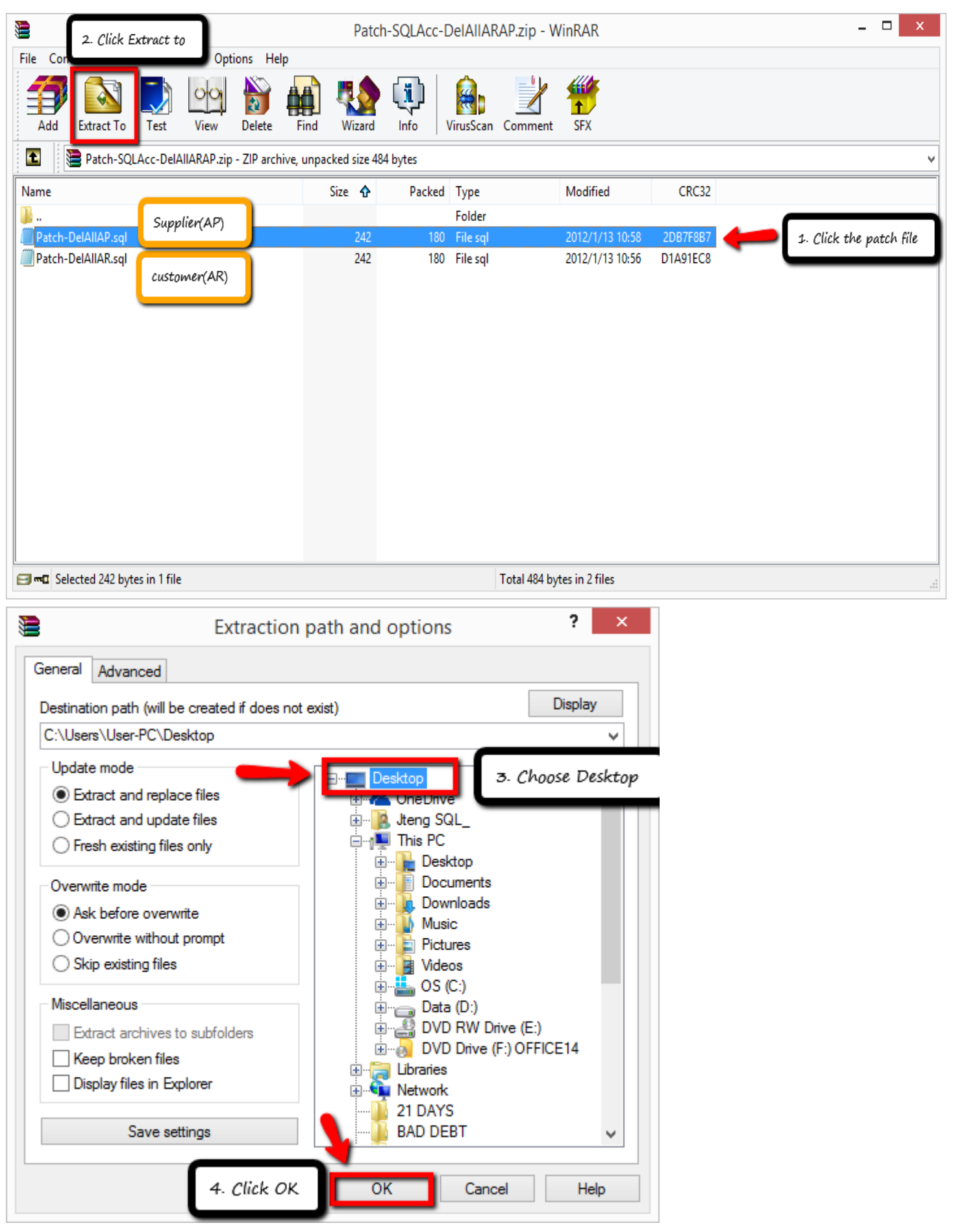

# STEP 4: GO www.sql.com.my/utility DOWNLOAD DIAGNOSIS

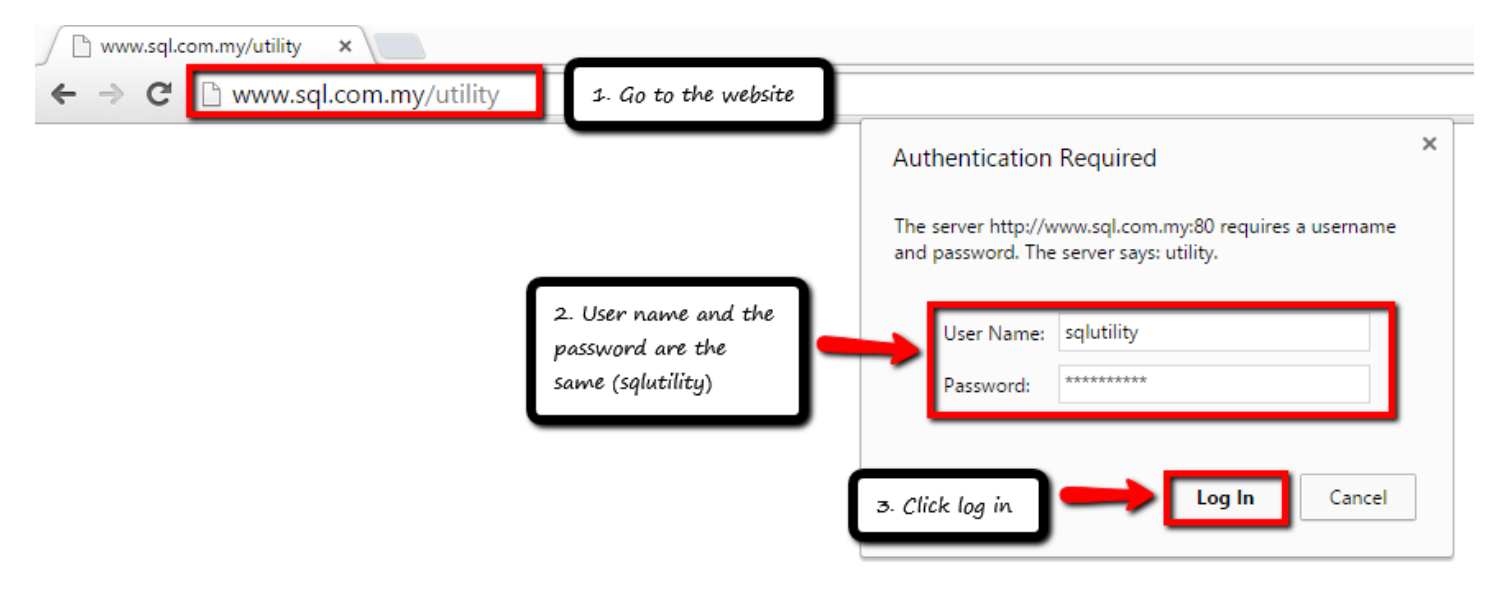

# Index of /utility

\_\_\_\_\_

|   | Name                            | Last modified   | 1           | <u>Size</u> | <u>Description</u> |                      |  |
|---|---------------------------------|-----------------|-------------|-------------|--------------------|----------------------|--|
|   | Parent Directory                |                 |             | -           |                    |                      |  |
|   | 7-zip-x64.msi                   | 11-Oct-2011 14: | 51 :        | 1.3M        |                    |                      |  |
|   | 7-zip.msi                       | 11-Oct-2011 14: | 54 :        | 1.1M        |                    |                      |  |
|   | AA Remote.exe                   | 05-Dec-2008 10: | 40 3        | 128K        |                    |                      |  |
|   | CutePdf.zip                     | 31-Mar-2011 15: | 04 8        | 8.8M        |                    |                      |  |
|   | Epson-TMU220-APD_406>           | 19-Aug-2011 14: | 49          | 10M         |                    |                      |  |
|   | EpsonDrivers.zip                | 03-Aug-2011 17: | 28 9        | 920K        |                    |                      |  |
|   | EpsonLQ850-Win7-64Bi>           | 08-Jul-2010 12: | 24 3        | 1.0M        |                    |                      |  |
|   | PDF_to_EXCEL.zip                | 14-Oct-2011 18: | 31          | 20M         |                    |                      |  |
|   | PersonalTDLMgr-setup>           | 15-Dec-2006 15: | 07 3        | 1.6M        |                    |                      |  |
|   | ReadMe.txt                      | 30-May-2012 09: | 36 9        | 5.5K        |                    |                      |  |
|   | Remote.exe                      | 18-Jun-2009 15: | 18 3        | 1.1M        |                    |                      |  |
|   | <u>ResetSQLAccBars.zip</u>      | 13-Jun-2007 16: | 26          | 5.0K        |                    | 4. Click to download |  |
|   | SQL.Import.UtilityR2>           | 15-Dec-2006 15: | 19 :        | 1.3M        |                    |                      |  |
|   | SQLAccConsolidate-se>           | 15-Dec-2006 15: | 16 3        | 2.0M        |                    |                      |  |
| - | SOLAccDBProperties-s            | 15-Dec-2006 15: | <u>08</u> ' | 1 2M        |                    |                      |  |
| Г | SQLAccDiagnosis-setu>           | 30-Jun-2011 10: | 57          | 13M         |                    |                      |  |
| - | SQLACCEXPORT-SETUP.EXE          | 19-Apr-2007 14: | 92 .        | 1.01        |                    |                      |  |
|   | SQLAccExportV3-setup>           | 29-Jun-2010 10: | 04 3        | 3.ØM        |                    |                      |  |
|   | SQLAccExportV4-setup>           | 10-Jan-2015 08: | 40          | 3.6M        |                    |                      |  |
|   | <u>SQLAccFE-setup.exe</u>       | 17-May-2007 13: | 54 :        | 1.8M        |                    |                      |  |
|   | <u>SQLAccGlbDocNoChange&gt;</u> | 26-Sep-2008 17: | 55 2        | 2.9M        |                    |                      |  |
|   | <u>SQLAccGlbPriceChange&gt;</u> | 17-Feb-2014 18: | 59 (        | 5.8M        |                    |                      |  |
|   | SQLAccImportV3-setup>           | 18-Oct-2011 16: | Ø4 :        | 1.8M        |                    |                      |  |
|   | SQLAccImportV4-setup>           | 21-Apr-2015 13: | 59 :        | 1.8M        |                    |                      |  |
|   | <u>SQLAccPOSDailyCSRpt&gt;</u>  | 30-Oct-2007 18: | 21 :        | 3.8M        |                    |                      |  |
|   | SQLAccRP-setup.exe              | 27-Mar-2009 08: | 33 3        | 1.4M        |                    |                      |  |
|   | SQLAccRePosting-setu>           | 15-Dec-2006 15: | 11 :        | 1.4M        |                    |                      |  |
|   | SQLAccSLPHImp-setupV>           | 12-Apr-2011 11: | 12 3        | 3.1M        |                    |                      |  |
|   | SQLAccSLPHImp-setupV>           | 16-May-2013 12: | 27 :        | 3.4M        |                    |                      |  |
|   | SQLAccTxtImp-setup-o>           | 06-Sep-2013 13: | 45 (        | 5.6M        |                    |                      |  |
|   | SQLAccTxtImp-setup.exe          | 15-Apr-2015 15: | 38 3        | 3.3M        |                    |                      |  |
|   | SQLAccWicTxtImp-setu>           | 28-Dec-2009 15: | 35 3        | 2.9M        |                    |                      |  |
|   | SQLAccXLSnMDBImp-set>           | 26-Mar-2012 15: | 29          | 5.8M        |                    |                      |  |
|   | SQLAccXLSnMDBImpUE-s>           | 14-Jun-2011 10: | 03 3        | 3.0M        |                    |                      |  |
|   |                                 |                 |             |             |                    |                      |  |

## -After download completed, click the setup:

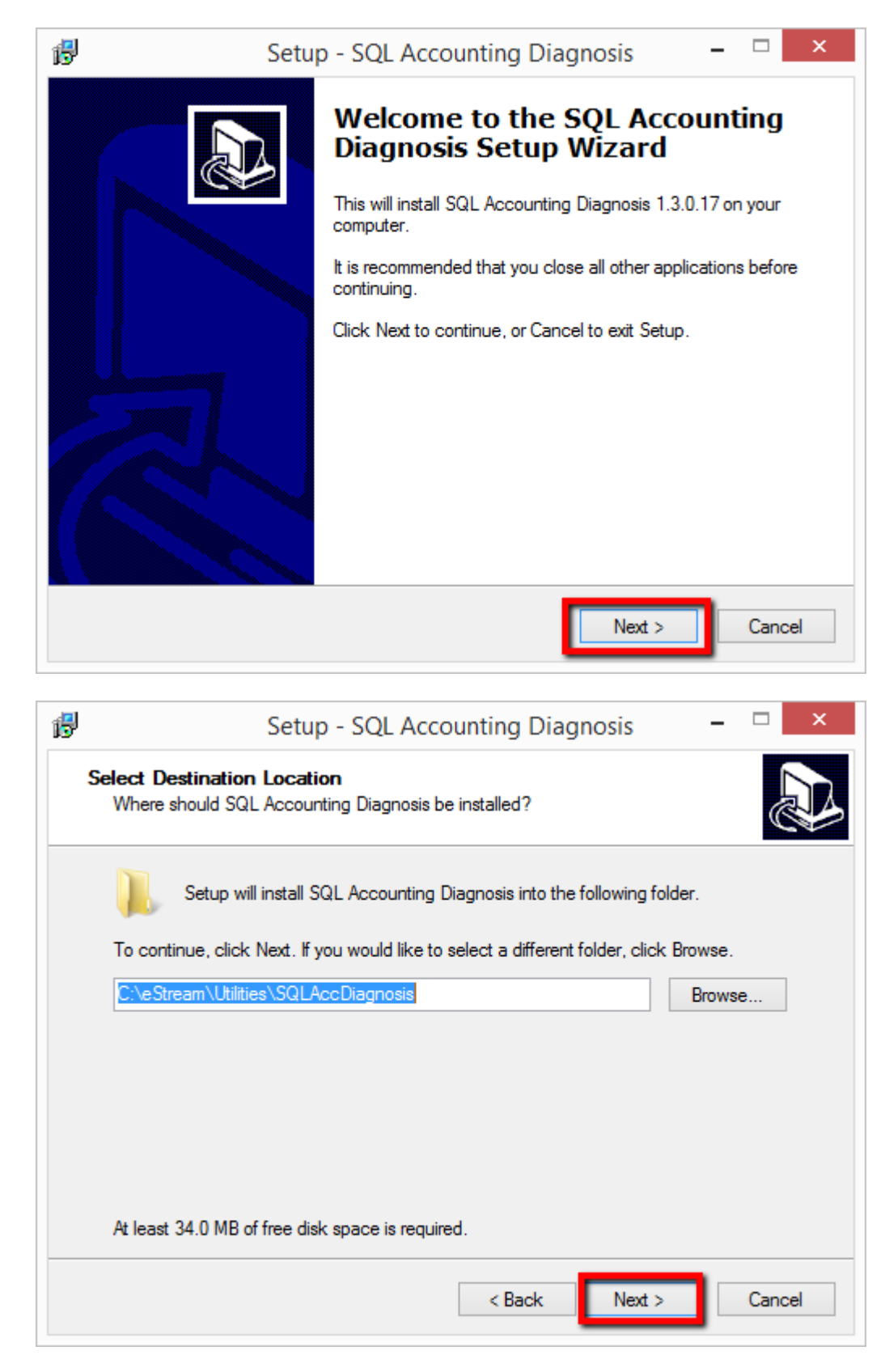

| 13          | Setup - SQL Accounting Diagnosis 🛛 🗕 🔍 🗙                                                                                                    |
|-------------|----------------------------------------------------------------------------------------------------|
|             | Select Start Menu Folder<br>Where should Setup place the program's shortcuts?                                                                                                    |
|             | Setup will create the program's shortcuts in the following Start Menu folder.                                                                                                    |
|             | To continue, click Next. If you would like to select a different folder, click Browse.  SQL Utilities Browse                                                                                                    |
|             |                                                                                                    |
|             |                                                                                                    |
|             |                                                                                                    |
|             |                                                                                                    |
|             |                                                                                                    |
|             | < Back Next > Cancel                                                                                                    |
|             |                                                                                                    |
| <b>1</b>    | Setup - SQL Accounting Diagnosis                                                                                                    |
| ₿           | Setup - SQL Accounting Diagnosis – – ×                                                                                                    |
| 19          | Setup - SQL Accounting Diagnosis – – × Select Additional Tasks Which additional tasks should be performed?                                                                                                    |
| 19          | Setup - SQL Accounting Diagnosis       -       -       ×         Select Additional Tasks<br>Which additional tasks should be performed?       Image: Comparison of the setup to perform while installing SQL Accounting Diagnosis, then click Next.                                                                                                    |
| <b>1</b>    | Setup - SQL Accounting Diagnosis       -       -       ×         Select Additional Tasks<br>Which additional tasks should be performed?       Image: Comparison of the performance of the performance of the perfore of the performance of the performance of the perfore |
| 1           | Setup - SQL Accounting Diagnosis       -       -       ×         Select Additional Tasks<br>Which additional tasks should be performed?       Image: Comparison of the perform while installing SQL Accounting Diagnosis, then click Next.         Additional icons:       Image: Create a desktop icon                                                                                                    |
| 1           | Setup - SQL Accounting Diagnosis       -       -       ×         Select Additional Tasks       Which additional tasks should be performed?       Image: Comparison of the perform while installing SQL Accounting Diagnosis, then click Next.         Select the additional tasks you would like Setup to perform while installing SQL Accounting Diagnosis, then click Next.       Additional icons:         Image: Create a desktop icon       Image: Create a desktop icon       Image: Create a desktop icon                                                                                                    |
| <b>1</b>    | Setup - SQL Accounting Diagnosis       -       -       ×         Select Additional Tasks       Which additional tasks should be performed?       Image: Comparison of the comparison of the comparison             |
| <b>بالا</b> | Setup - SQL Accounting Diagnosis -<br>Select Additional Tasks<br>Which additional tasks should be performed?<br>Select the additional tasks you would like Setup to perform while installing SQL<br>Accounting Diagnosis, then click Next.<br>Additional icons:<br>Create a desktop icon                                                                                                    |
| <b>1</b>    | Setup - SQL Accounting Diagnosis       -          Select Additional Tasks       Which additional tasks should be performed?       Image: Comparison of the comparison of the comparison          |
|             | Setup - SQL Accounting Diagnosis –<br>Select Additional Tasks<br>Which additional tasks should be performed?<br>Select the additional tasks you would like Setup to perform while installing SQL<br>Accounting Diagnosis, then click Next.<br>Additional icons:<br>Create a desktop icon                                                                                                    |

| թ | Setup - SQL Accounting Diagnosis – 🗆 🗙                                                                                                    |  |  |  |
|---|----------------------------------------------------------------------------------------------------|--|--|--|
| F | Ready to Install<br>Setup is now ready to begin installing SQL Accounting Diagnosis on your<br>computer.                                              |  |  |  |
|   | Click Install to continue with the installation, or click Back if you want to review or<br>change any settings.                                       |  |  |  |
|   | Destination location:<br>C:\eStream\Utilities\SQLAccDiagnosis                                                                                         |  |  |  |
|   | Start Menu folder:<br>SQL Utilities                                                                                                    |  |  |  |
|   | Additional tasks:<br>Additional icons:<br>Create a desktop icon                                                                                       |  |  |  |
|   | < >                                                                                                    |  |  |  |
|   | < Back Install Cancel                                                                                                    |  |  |  |
| ß | Setup - SQL Accounting Diagnosis – 🗆 🗙                                                                                                    |  |  |  |
| h | nformation<br>Please read the following important information before continuing.                                                                      |  |  |  |
|   | When you are ready to continue with Setup, click Next.                                                                                                |  |  |  |
|   | Release Build 17 - 30 Jun 2011         01. Upgrade to Version 1.3.         02. Enable Support Firebird 2.5.                                           |  |  |  |
|   | <pre>Release Build 16 - 11 Jan 2011 01. Fix Adhoc &amp; Batch Backup prompt Dialog for SQLAcc V4 fdb. 02. Fix Schedule unable backup SQLAcc V4.</pre> |  |  |  |
|   | Release Build 15 - 29 Mar 2010<br>01. Upgrade to Version 1.2.<br>02. Enable Support Firebird 2.1.                                                     |  |  |  |
|   | Next >                                                                                                    |  |  |  |

| 🔂 Setu | p - SQL Accounting Diagnosis 🛛 🗕 🗆 🛛 🛛                                                                                                    |
|--------|----------------------------------------------------------------------------------------------------|
|        | Completing the SQL Accounting<br>Diagnosis Setup Wizard<br>Setup has finished installing SQL Accounting Diagnosis on your<br>computer. The application may be launched by selecting the<br>installed icons.<br>Click Finish to exit Setup. |
|        | < Back Finish                                                                                                    |

### **STEP 5: OPEN SQL ACCOUNTING DIAGNOSIS**

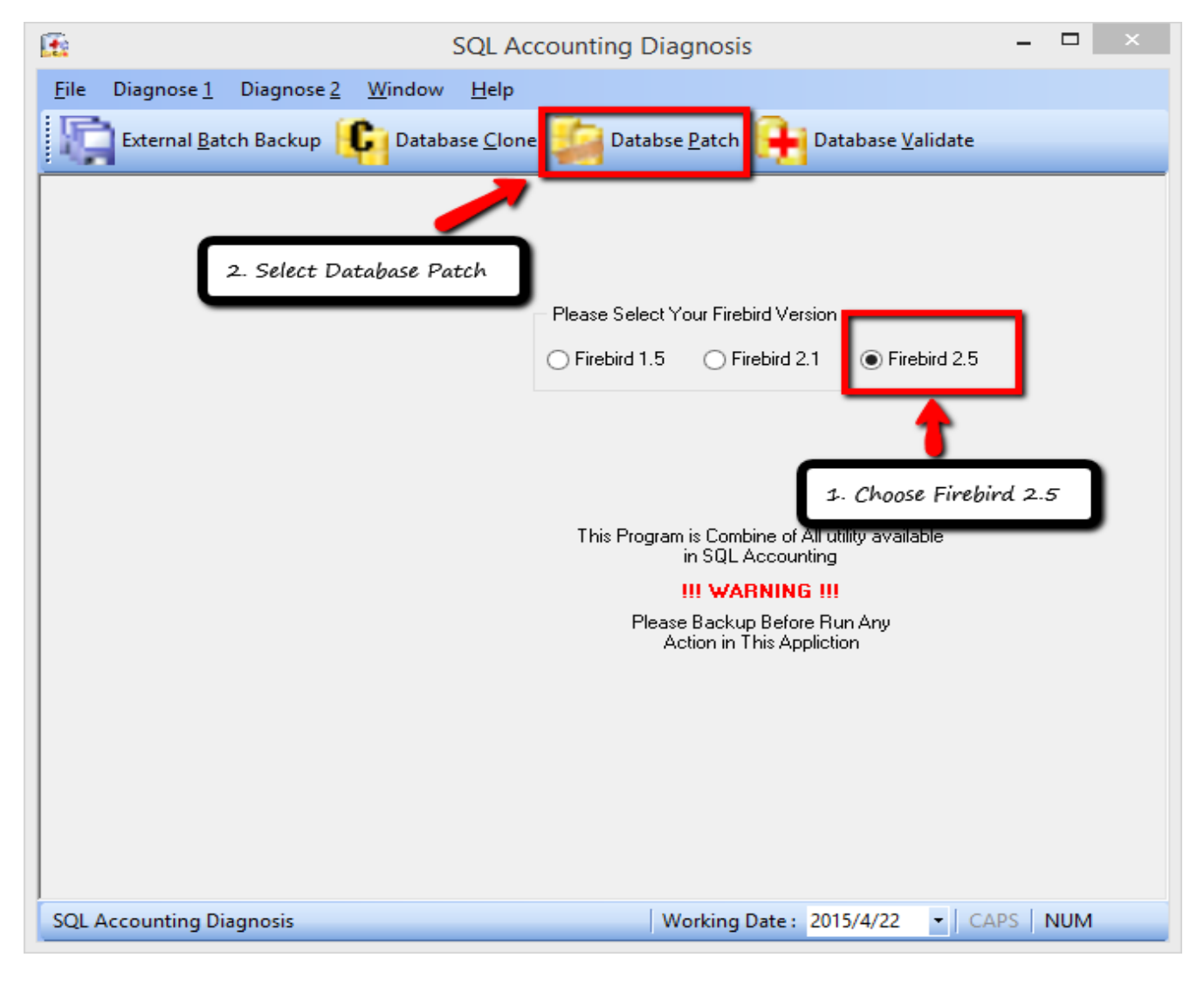

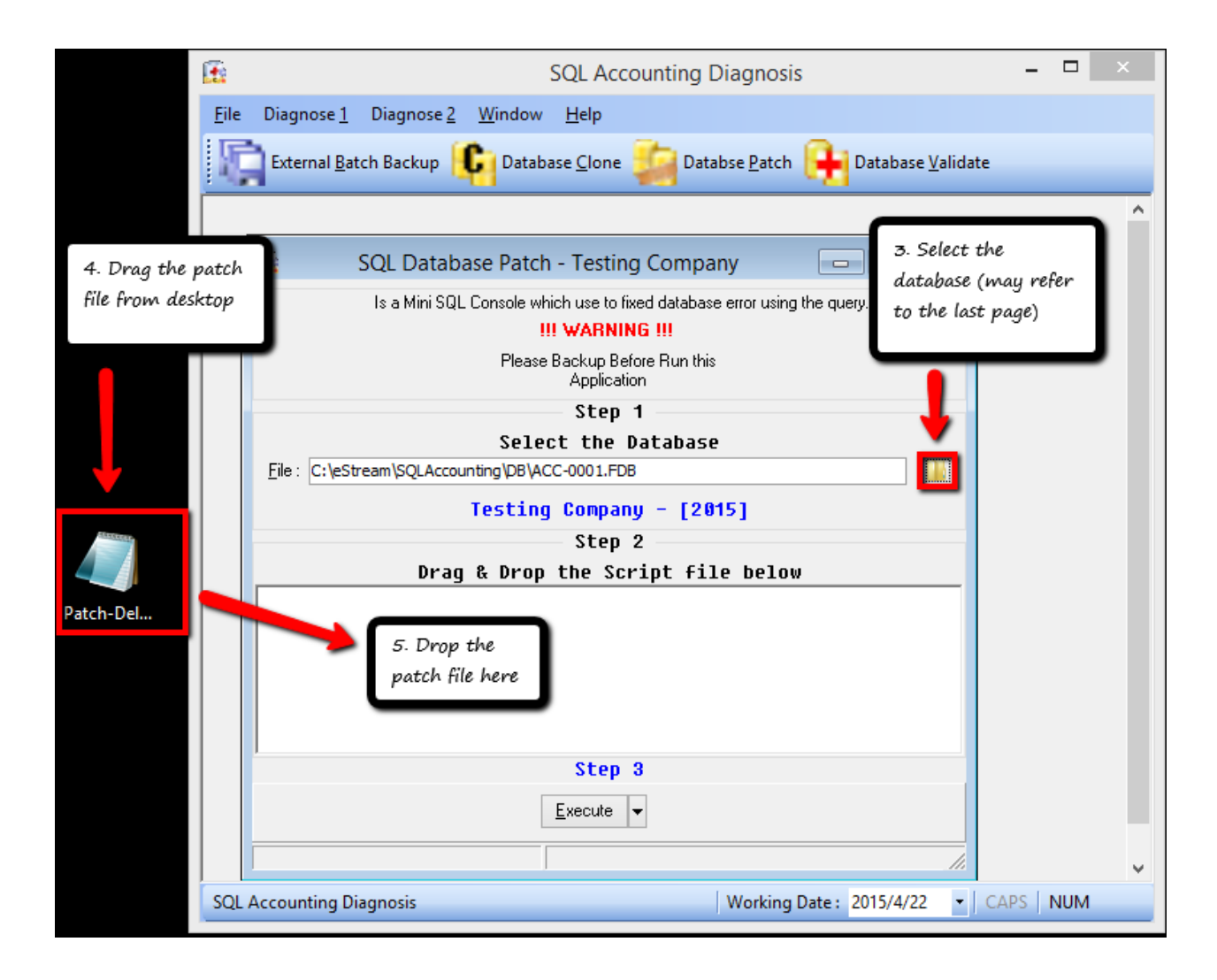

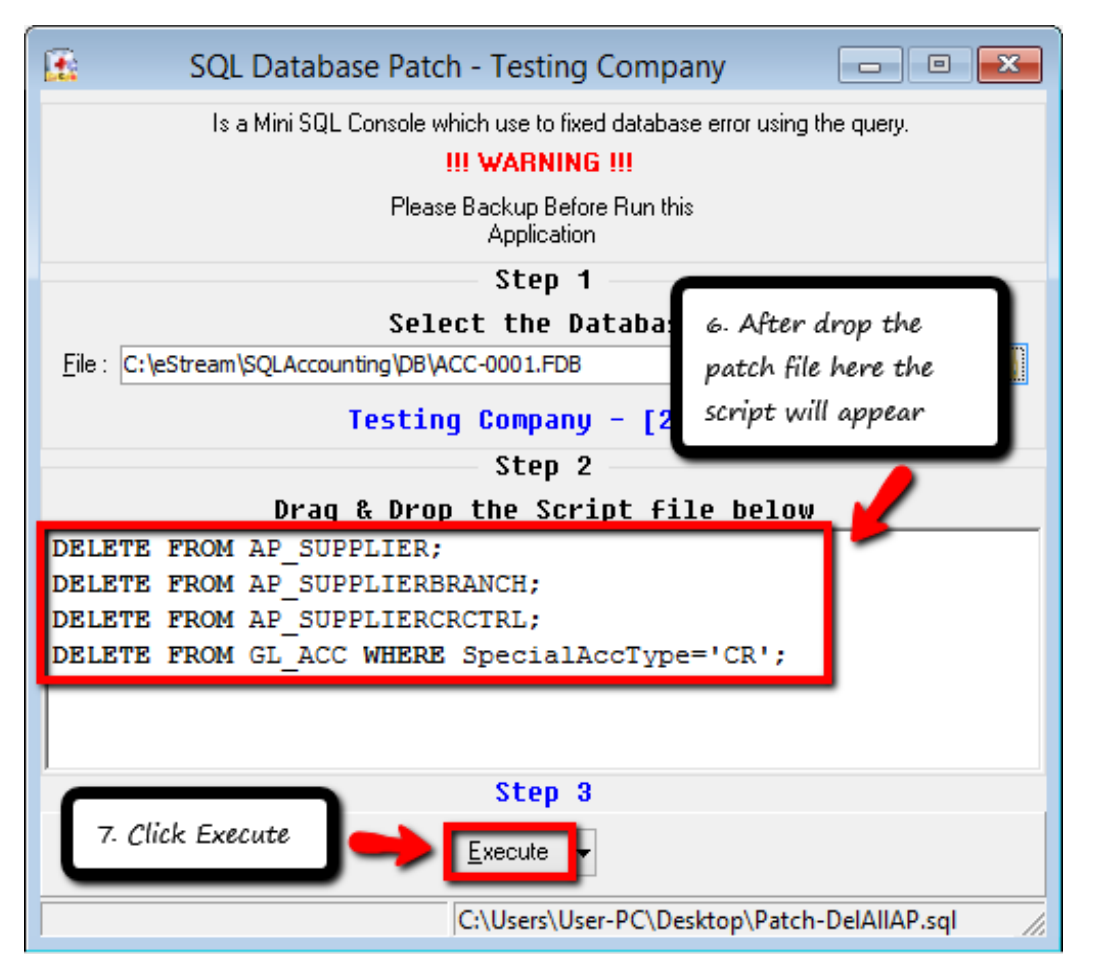

| SQL Database Patch - Testi                                                                                                    | ng Company 🗖 🗉 🖾                                                                 |  |  |  |
|----------------------------------------------------------------------------------------------------|----------------------------------------------------------------------------------|--|--|--|
| Is a Mini SQL Console which use to fixed database error using the query.                                                                                                    |                                                                                  |  |  |  |
| Please Backup R<br>Information<br>S. Click OK<br>OK<br>OK<br>DELETE FROM AP_SUPPLIER;<br>DELETE FROM AP_SUPPLIERBRANCH;<br>DELETE FROM AP_SUPPLIERCRCTRL;<br>DELETE FROM GL_ACC WHERE Specia | efore Run this<br>ion 1 Database B IU - [2015] 2 ript file below AlAccType='CR'; |  |  |  |
| Step 3                                                                                                    |                                                                                  |  |  |  |
| <u>E</u> xecute                                                                                                    | ▼ [Elapsed Time: 00:00:00:057]                                                   |  |  |  |
| Query successfully executed C:\Users\User-PC\Desktop\Patch-DelAllAP.sql                                                                                                    |                                                                                  |  |  |  |

-----DONE-----

#### Attention: If don't know which database need to choose, may refer here

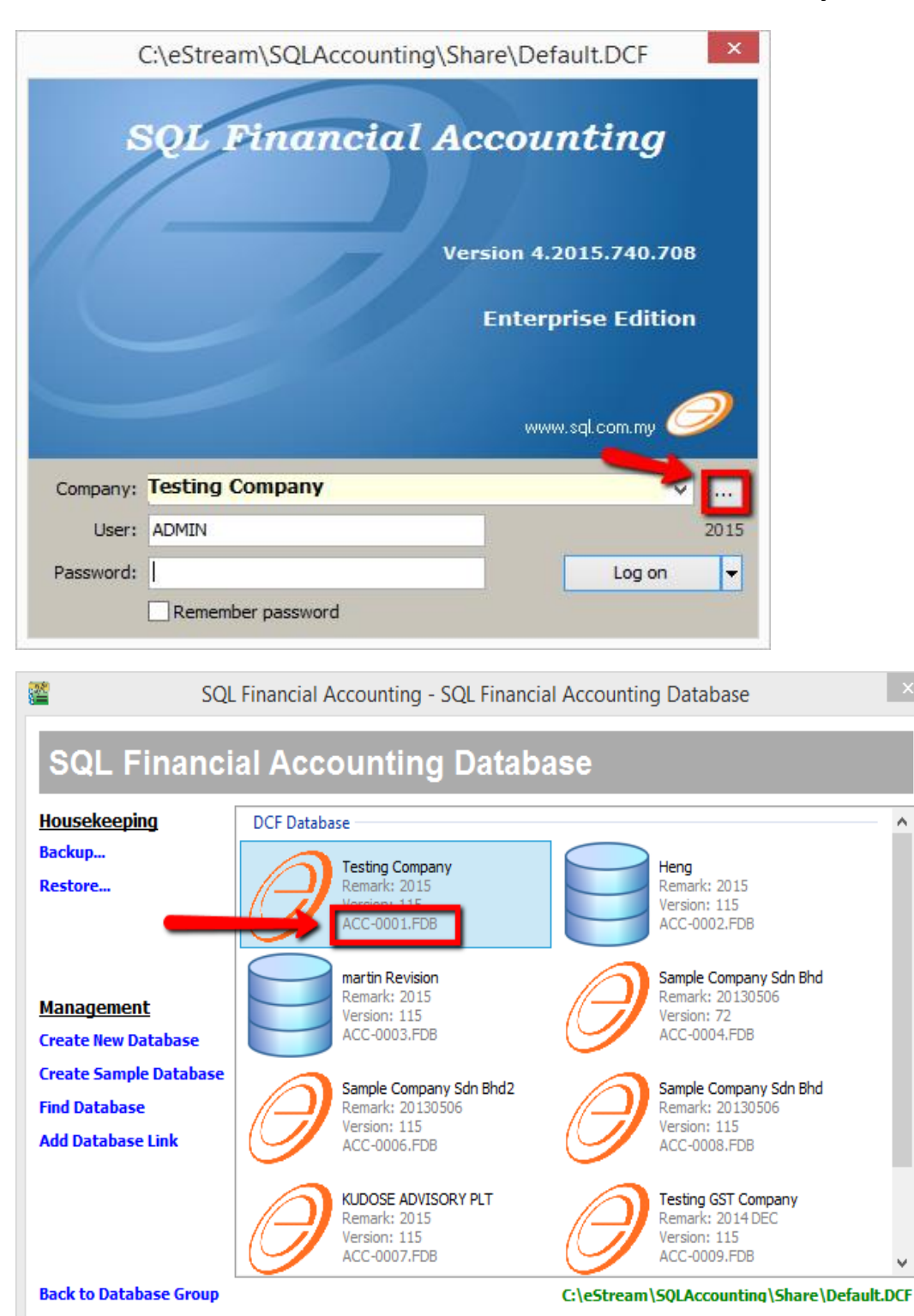

~